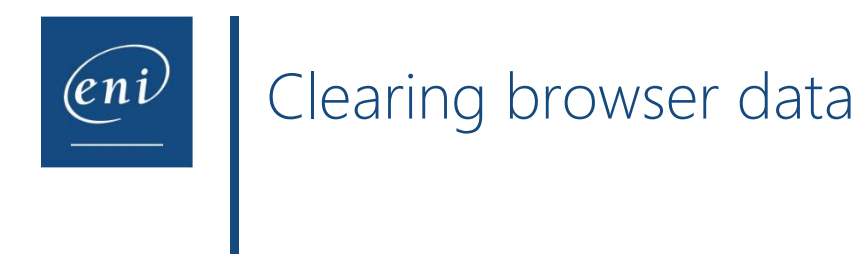

Browsers use a web cache and cookies in order to save online data. This accelerates browsing but can prevent the courses from functioning correctly: It may be necessary to clear the cache in order to solve certain issues, such as buffering or website display problems.

This document describes the procedure to carry out for the most common web browsers.

- <u>1 Google Chrome</u>
- <u>2 Microsoft Edge</u>
- <u>3 Mozilla Firefox</u>
- <u>4 Safari</u>

## 1 – Google Chrome

Open the ellipsis list in the top right area of the window and select **Settings**.

|                             | New tab<br>New window |            | (        |        |
|-----------------------------|-----------------------|------------|----------|--------|
|                             | New window            |            |          | ,tri+i |
|                             | N 1 2                 |            | C        | trl+N  |
|                             | New incognito         | window     | Ctrl+Sh  | ift+N  |
|                             | History               |            |          | Þ      |
|                             | Downloads             |            | (        | Ctrl+J |
|                             | Bookmarks             |            |          | Þ      |
|                             | Google Passwor        | rd Manager |          |        |
|                             | Extensions            |            |          | •      |
| UUUUIE                      | Zoom                  | - 1009     | 6 +      | 53     |
|                             | Print                 |            | 0        | ltrl+P |
|                             | Cast                  |            |          |        |
|                             | Find                  |            | (        | Ctrl+F |
| Search Google or type a URL | More tools            |            |          | •      |
|                             | Edit                  | Cut        | Сору     | Paste  |
|                             | Settings              |            | - 2      |        |
| +                           | Help                  |            |          | •      |
| Add shortcut                | Exit                  |            |          |        |
|                             |                       |            |          |        |
|                             |                       |            |          |        |
|                             |                       |            |          |        |
|                             |                       |            |          |        |
|                             |                       | Cus        | tomize C | hrome  |

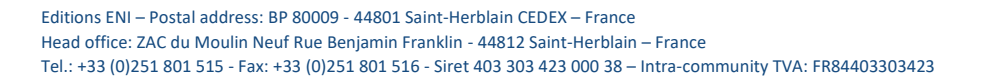

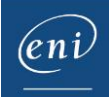

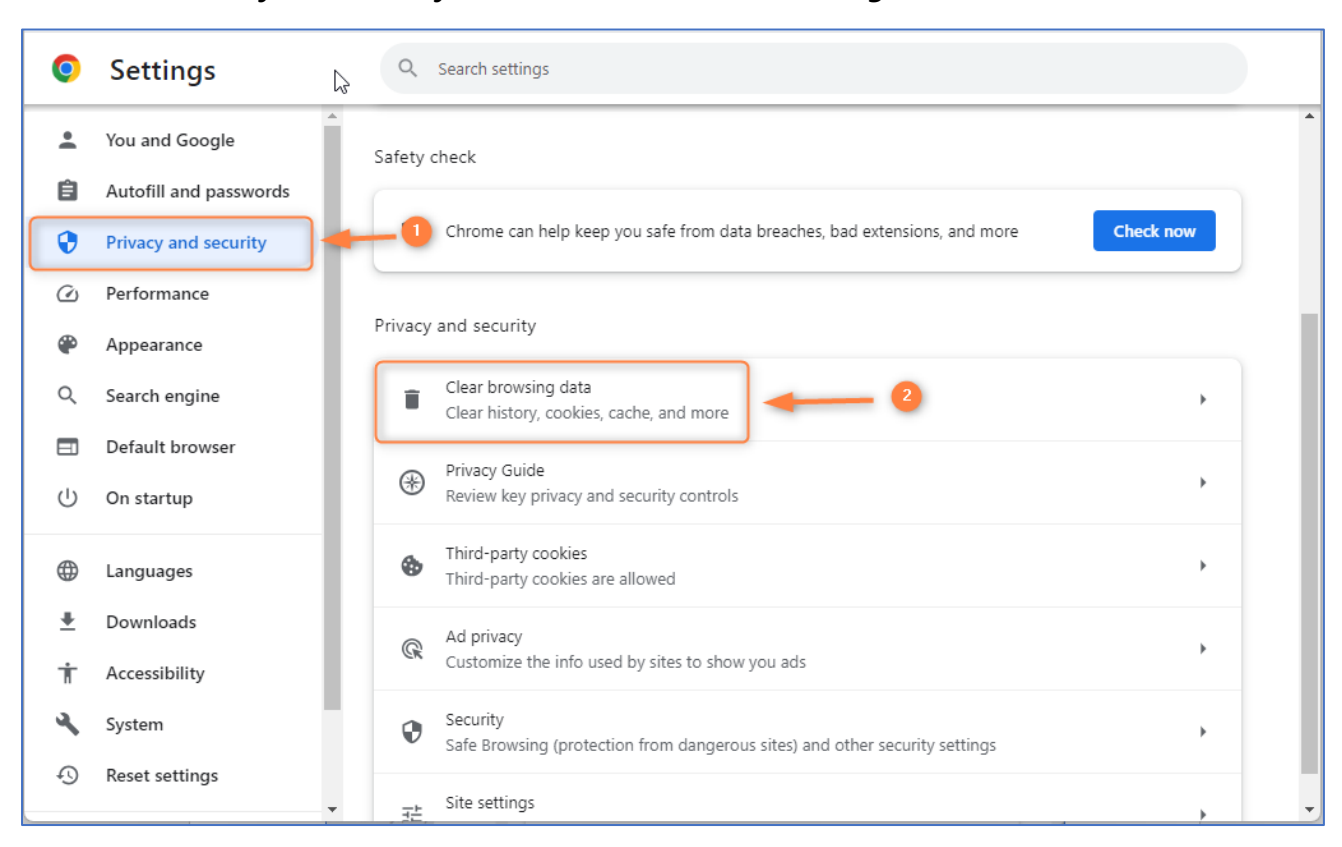

Choose the **Privacy and security** section and click **Clear browsing data**.

Open the list to choose **All time** and click the **Clear data** button.

| 0  | Settings               | Q Search settings                                                           |          |
|----|------------------------|-----------------------------------------------------------------------------|----------|
| •  | You and Google         | Clear browsing data                                                         | <u>^</u> |
| Ê  | Autofill and passwords | Basic Advanced                                                              |          |
| •  | Privacy and security   | Tre Check now                                                               |          |
| Ø  | Performance            |                                                                             |          |
| æ  | Appearance             | Browsing history<br>Clears history, including in the search box             |          |
| Q  | Search engine          | Cookies and other site data                                                 |          |
|    | Default browser        | Signs you out of most sites                                                 |          |
| Ċ  | On startup             | Frees up 12.4 MB. Some sites may load more slowly on your next visit.       |          |
| ⊕  | Languages              | *                                                                           |          |
| ÷  | Downloads              |                                                                             |          |
| ÷  | Accessibility          |                                                                             |          |
| 3  | System                 | Clear data                                                                  |          |
| 0  | Reset settings         | Safe Browsing (protection from dangerous sites) and other security settings |          |
| .5 | Reserverings           | Site settings                                                               |          |

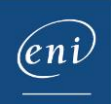

### 2 – Microsoft Edge

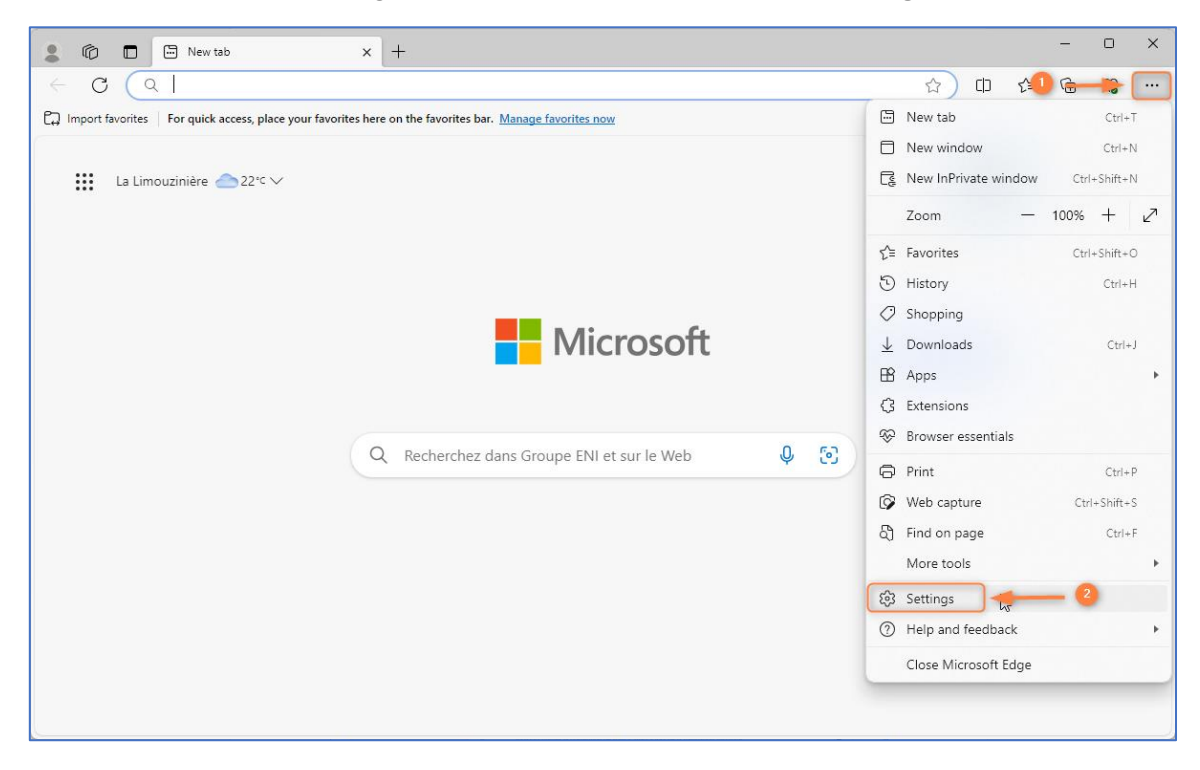

Open the ellipsis list in the top right area of the window and select **Settings**.

Choose the **Privacy, search, and services** section. Scroll down to view the options under **Clear browsing data** and click the **Choose what to clear** button.

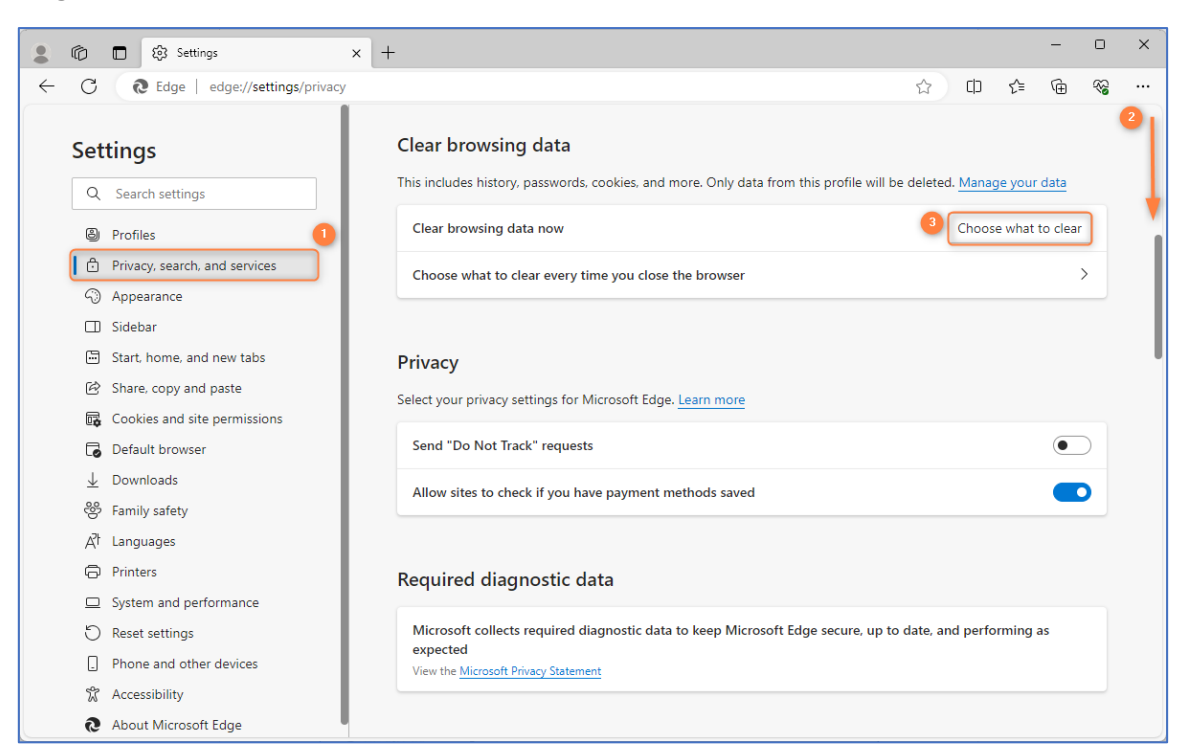

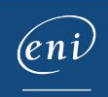

Open the list to select **All time** and click the **Clear now** button.

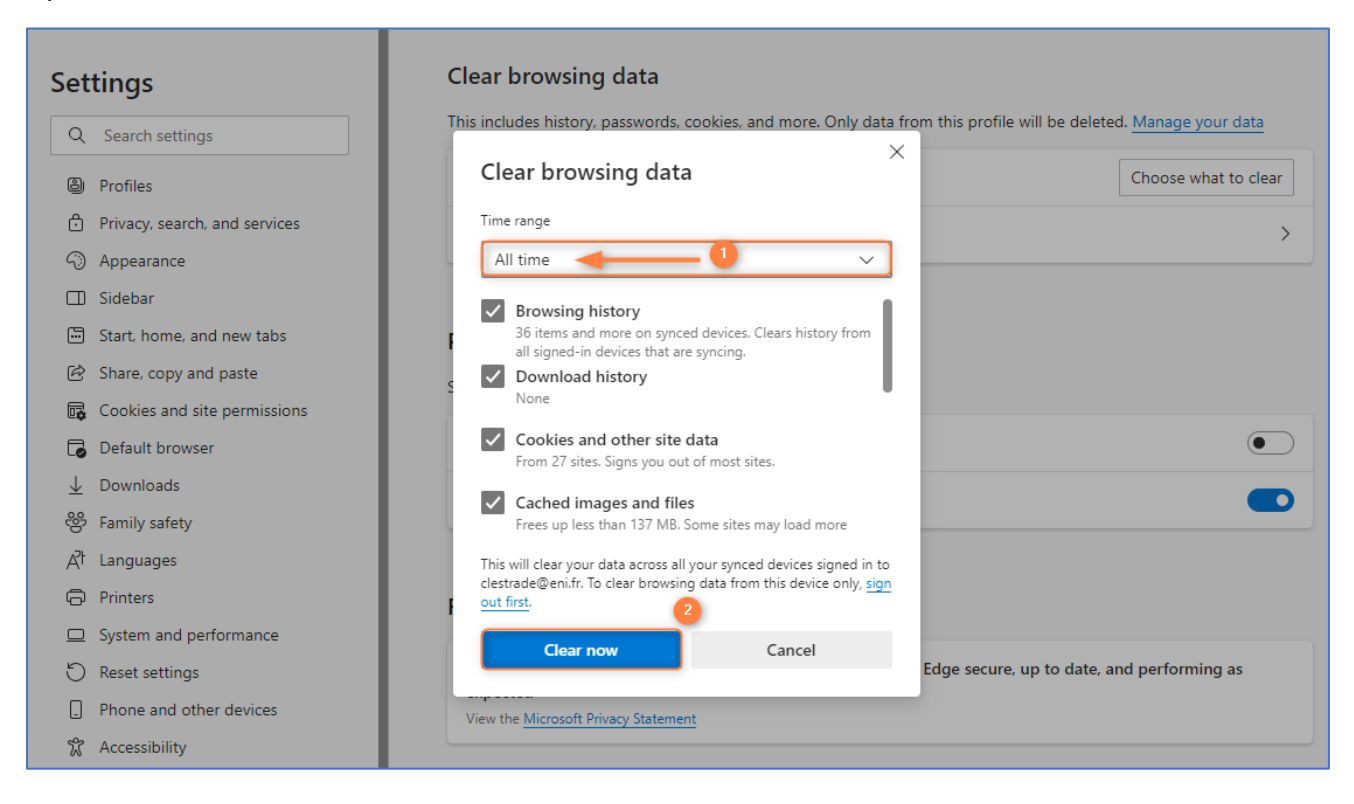

## 3 – Mozilla Firefox

Open the app menu in the top right area of the window and select **Settings**.

| Eile Edit View History Bookmarks Tools Help                               |                    | - 🗆 ×       |
|---------------------------------------------------------------------------|--------------------|-------------|
| Vew Tab X +                                                               |                    | $\sim$      |
| $\leftarrow \rightarrow \mathbf{C}$ Q Search with Google or enter address |                    | 1 🛨 🔳       |
|                                                                           | Sync and save data | Connexion   |
|                                                                           | New tab            | Ctrl+T      |
|                                                                           | New window         | Ctrl+N      |
|                                                                           | New private window | Ctrl+Maj+P  |
|                                                                           | Bookmarks          | >           |
| Fireiox                                                                   | History            | >           |
|                                                                           | Downloads          | Ctrl+J      |
|                                                                           | Passwords          |             |
| G Search with Google or enter address                                     | Add-ons and themes | Ctrl+Maj+A  |
|                                                                           | Print              | Ctrl+P      |
|                                                                           | Save page as       | Ctrl+S      |
|                                                                           | Find in page       | Ctrl+F      |
|                                                                           | Zoom               | - 100 % + 🖍 |
|                                                                           | Settings           | <b>—</b> 2  |
|                                                                           | More tools         | > >         |
|                                                                           | Help               | >           |
|                                                                           | Exit               | Ctrl+Maj+Q  |

Choose the **Privacy & Security** section and scroll down to view the options under **Cookies and Site Data**.

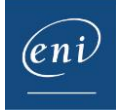

#### Click the Clear Data button.

| 🔹 🔯 Settings                                                                                                    | × +                                                                                                    |   | ~       |
|----------------------------------------------------------------------------------------------------|----------------------------------------------------------------------------------------------------|---|---------|
| $\leftarrow \rightarrow $ C                                                                                                    | Firefox about:preferences#privacy I                                                                                                    | ŝ | © ± £ ≡ |
|                                                                                                    | O Your browser is being managed by your organisation.                                                                                                    |   |         |
| Image: Search         Image: Search         Image: Search | Choose which trackers and scripts to block.  Choose which trackers and scripts to block.  Send web sites a "Do Not Track" signal that you don't want to be tracked Learn more Always                                                                        |   |         |
| <ul> <li>More from M</li> <li>٤ Extensions &amp; T</li> </ul>                                                                                                    | Only when Firefox is set to block known trackers Mozilla   Cookies and Site Data   Your stored cookies, site data, and cache are currently using 1,6 GB of disk space. Learn more   Delete cookies and site data when Firefox is closed   Manage Exceptions | 2 |         |

### Tick the boxes, if necessary, and click the **Clear** button.

|                            | ① <u>Your browser is being r</u>   | nanaged by your organisation.                             | ₽ Find in Settings          |     |
|----------------------------|------------------------------------|-----------------------------------------------------------|-----------------------------|-----|
| छि General                 |                                    |                                                           |                             |     |
| Home                       | Cookies and Si                     | Clear Data                                                |                             | ×   |
| Q Search                   | disk space. <u>Lear</u><br>Clear   | ing all cookies and site data stored by F                 | irefox may sign you out of  |     |
| Privacy & Security         | Delete <u>c</u> ookie web affec    | sites and remove offline web content. C<br>t your logins. | learing cache data will not |     |
| Sync                       |                                    | Cookies and <u>S</u> ite Data (575 MB)                    |                             |     |
| <b>m</b> More from Mozilla | Logins and Pa                      | You may get signed out of web sites if c                  | leared                      |     |
|                            | Ask to save lo 🔽                   | Cached <u>W</u> eb Content (1,0 GB)                       |                             |     |
|                            | Autof <u>i</u> ll Ic               | Will require web sites to reload images                   | and data                    |     |
|                            | <mark></mark> ✓ S <u>u</u> ggest a |                                                           | 2 Clear Canc                | el  |
|                            | Suggest F.                         |                                                           |                             |     |
| ඩ Extensions & Themes      | Show alerts a <u>b</u> out         | passwords for breached web sites Lear                     | <u>n more</u>               |     |
| ⑦ Firefox Support          | Use a Primary Passwor              | rd Learn more                                             | Change Primary Passwo       | ord |
|                            | Formerly known as Mas              | ster Password                                             |                             |     |

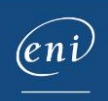

# 4 – Safari

Open the Safari menu and select Preferences...

| Ś | Safari 1 Edit View        | History | Book |
|---|---------------------------|---------|------|
| 0 | About Safari              |         |      |
|   | Safari Extensions         |         |      |
|   | Preferences               | 2 38,   |      |
|   | Privacy Report            |         |      |
|   | Settings for This Website |         |      |
|   | Clear History             |         |      |
|   | Services                  | >       |      |
|   | Hide Safari               | жн      |      |
|   | Hide Others               | -Σ%Η    |      |
|   | Show All                  |         |      |
|   | Quit Safari               | ЖQ      |      |
|   |                           |         |      |

Click the Confidentiality tab and Manage Website data...

| 000                                              | Privacy                                                                                                    |  |  |  |  |
|--------------------------------------------------|----------------------------------------------------------------------------------------------------|--|--|--|--|
| <b>رکی آت</b> سیخ<br>General Tabs AutoFill Pas   | Sswords Search Security Privacy Websites Extensions Advanced                                                                                                    |  |  |  |  |
| Website tracking:                                | ✓ Prevent cross-site tracking                                                                                                    |  |  |  |  |
| Hide IP address: 🔽 Hide IP address from trackers |                                                                                                    |  |  |  |  |
|                                                  | Your IP address can be used to determine personal information, like<br>your location. To protect this information, Safari can hide your IP<br>address from known trackers. Learn more |  |  |  |  |
| Cookies and website data:                        | Block all cookies                                                                                                    |  |  |  |  |
|                                                  | Manage Website Data 2                                                                                                    |  |  |  |  |
| Web advertising:                                 | ✓ Allow privacy-preserving measurement of ad effectiveness                                                                                                    |  |  |  |  |

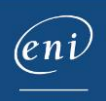

Click Remove all and Done.

| These websites have stored data that can be used to track your be<br>may reduce tracking, but may also log you out of websites or chan | Q Search<br>rowsing. Removing the data<br>age website behaviour. |
|----------------------------------------------------------------------------------------------------|------------------------------------------------------------------|
| G google.com<br>Cache, Cookles, HSTS Policy, and HTTP Alternative Services                                                             |                                                                  |
| gstatic.com<br>Cache and HTTP Alternative Services                                                                                     |                                                                  |
|                                                                                                    |                                                                  |
|                                                                                                    |                                                                  |
|                                                                                                    |                                                                  |
|                                                                                                    |                                                                  |
|                                                                                                    |                                                                  |
| 1 Remove All                                                                                                    | 2 Done                                                           |

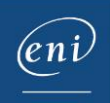